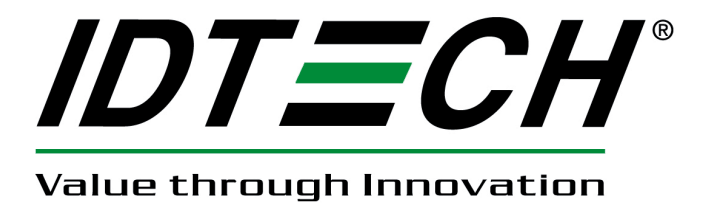

80110504-001-A

12/03/2010

#### **Revision History**

| Revision | Description     | Date       |
|----------|-----------------|------------|
| А        | Initial Release | 12/03/2010 |

# **UniMag Android SDK User Manual**

Before using the ID TECH UniMag Android SDK, please have the following programs installed:

- 1. Android SDK
- 2. Eclipse
- 3. ADT Plugin for Eclipse

Please see <u>http://developer.android.com/sdk/index.html</u> for download links and instructions.

#### To use the UniMag Android SDK

- First, create an Android project. Please see <u>http://developer.android.com/resources/tutorials/hello-world.html</u> for sample instructions.
- 2. Import the UniMag SDK package into the Android project.
  - 1) On the Package Explorer panel, right-click on the project and select "Properties".

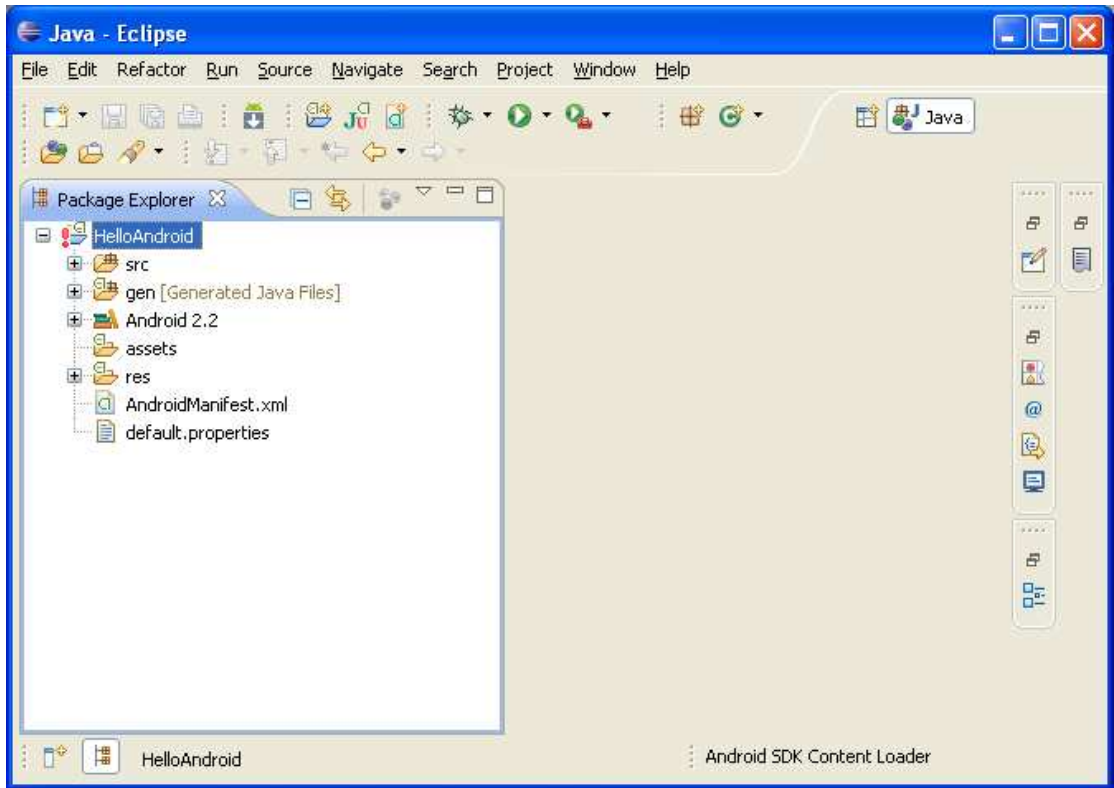

2) From the "Java Build Path" menu, select the "Libraries" tab.

| 🗧 Properties for HelloAndroid 📃 🗖 🔀                                                                                                    |                                                                                                    |                                                                                                    |  |
|----------------------------------------------------------------------------------------------------|----------------------------------------------------------------------------------------------------|----------------------------------------------------------------------------------------------------|--|
| type filter text                                                                                                    | Java Build Path 🔅 🔹 👻                                                                                        |                                                                                                    |  |
| <ul> <li>Resource</li> <li>Android</li> <li>Builders</li> <li>Java Code Style</li> <li>Java Code Style</li> <li>Java Compiler</li> <li>Java Editor</li> <li>Java Editor</li> <li>Javadoc Location</li> <li>Project References</li> <li>Run/Debug Settings</li> <li>Task Repository</li> <li>Task Tags</li> <li>Validation</li> <li>WikiText</li> </ul> | Source Projects Libraries 🗞 Order and Export<br>JARs and class folders on the build path:<br>T 🛋 Android 2.2 | Add JARs<br>Add External JARs<br>Add Libr <u>a</u> ry<br>Add Class Folder<br>Add Class Folder<br>Edit<br>Remove<br>Migrate JAR File |  |
| (?)                                                                                                    |                                                                                                    | OK Cancel                                                                                                    |  |

3) Press the 'Add External JARs...' button and browse to the IDTuniMagSDKAndroid.jar file

3. On the Package Explorer panel, double click on the AndroidManifest.xml. Add the following permissions

<uses-permission android:name="android.permission.RECORD\_AUDIO"/> <uses-permission android:name="android.permission.MOUNT\_UNMOUNT\_FILESYSTEMS"/> <uses-permission android:name="android.permission.WRITE\_EXTERNAL\_STORAGE"/>

| 🖨 Java - HelloAndroid/AndroidManifest.xml - Eclipse                                                                                                    |     |         |
|----------------------------------------------------------------------------------------------------|-----|---------|
| Elle Edit Refactor <u>R</u> un <u>S</u> ource <u>N</u> avigate Se <u>a</u> rch <u>Project Window H</u> elp                                                                                                    |     |         |
| I 🗂 • 🖬 🕼 🖆 I 🛱 Ja 🕯 • ♥ • ♥ • ♥ • ♥ • ♥ • ♥ • ♥ • ♥ • ♥ •                                                                                                    |     |         |
| 🔀 .project 📋 default.properties 🧔 *HelloAndroid Manifest 🙁                                                                                                    | - 8 |         |
| <pre><?xml version="1.0" encoding="utf-8"?></pre>                                                                                                    |     | 8 @ @ E |
| <pre><uses-permission android:name="@string/hello"></uses-permission> <uses-permission android:name="android.permission.RECORD_AUDIO"></uses-permission> <uses-permission android:name="android.permission.MOUNT_UNMOUNT_FILESYSTEMS"></uses-permission> <uses-permission android:name="android.permission.WRITE_EXTERNAL_STORAGE"></uses-permission>  </pre> |     |         |
| 🕈 📫 💽 manifest/uses-permission 🕴 Android SDK Content Loader                                                                                                    |     |         |

4. Implement the interface uniMagReaderMsg in your Activity extension class.

There are six interface functions to implement, please see the following definition of each interface.

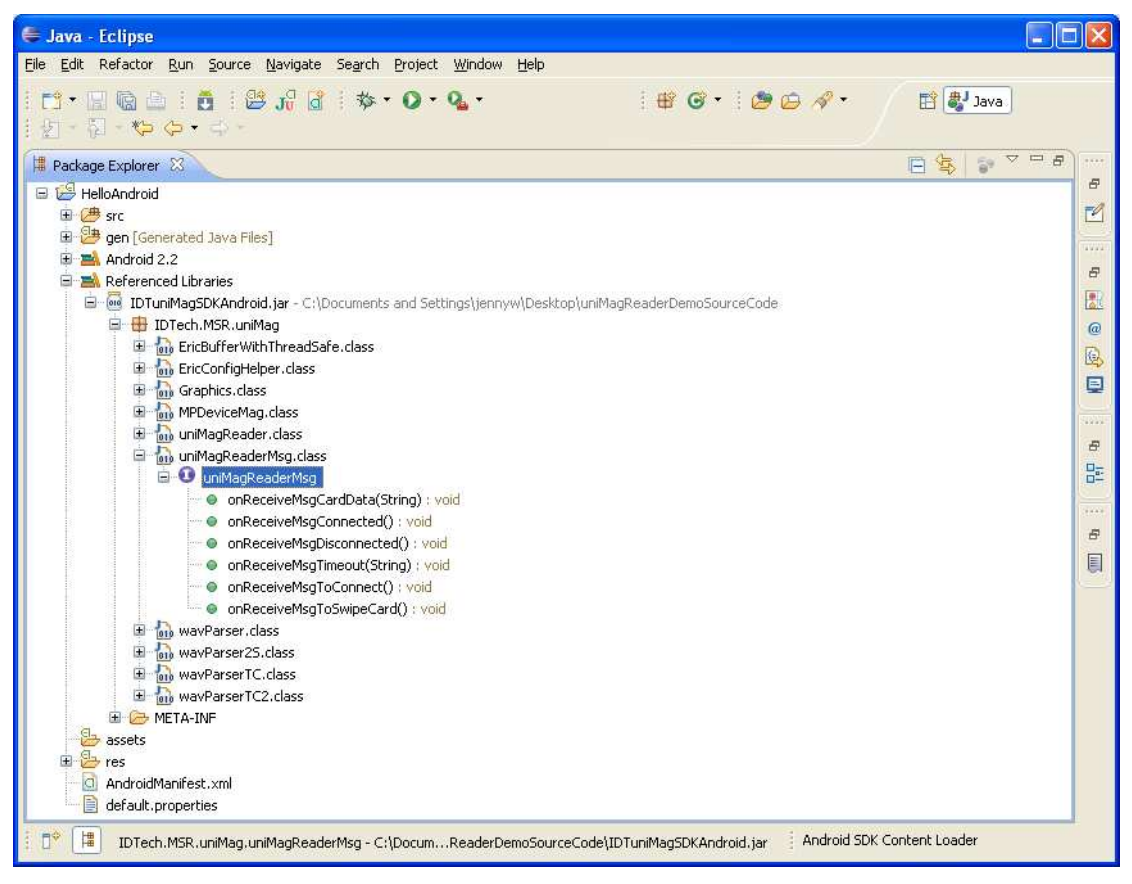

public interface uniMagReaderMsg {

public void onReceiveMsgToConnect(); public void onReceiveMsgConnected(); public void onReceiveMsgDisconnected(); public void onReceiveMsgTimeout(String strTimeoutMsg); public void onReceiveMsgToSwipeCard(); public void onReceiveMsgCardData(String strMSRData);

}

| Item | Interface                | Description                                 |
|------|--------------------------|---------------------------------------------|
| 1    | onReceiveMsgToConnect    | To receive massages when the device is      |
|      |                          | powered up                                  |
| 2    | onReceiveMsgConnected    | To receive massages when the UniMag device  |
|      |                          | is connected to the phone                   |
| 3    | onReceiveMsgDisconnected | To receive massages when the UniMag device  |
|      |                          | is disconnected to the phone                |
| 4    | onReceiveMsgTimeout      | To receive massages when power up or card   |
|      |                          | swipe mode is timed out                     |
| 5    | onReceiveMsgToSwipeCard  | To receive massages when you swipe the card |
| 6    | onReceiveMsgCardData     | To receive the card data                    |

The following is the description for each interface

5. Manage the class uniMagReader to operate the UniMag Reader.

You can manage the class uniMagReader to start or stop swiping a card. First create an instance of uniMagReader and then invoke the function of the class. The class functions are listed below:

public class uniMagReader {

public String getInfoManufacture(); public String getInfoModule(); public void setSaveLogEnable(boolean bSaveLog );

public void startSwipeCard(); public void registerListen(); public void stopSwipeCard(); public void unRegisterListen();

public boolean isSwipeCardRunning();

}

| Item | Function                                 | Description                                  |
|------|------------------------------------------|----------------------------------------------|
| 1    | String getInfoManufacture()              | To get the phone manufacturer                |
|      |                                          | information.                                 |
| 2    | String getInfoModule();                  | To get the module information.               |
| 3    | void setSaveLogEnable(boolean            | To enable an event log saved in the SD       |
|      | bSaveLog );                              | card root directory                          |
| 4    | <pre>void startSwipeCard();</pre>        | To start a card swipe                        |
| 5    | <pre>void registerListen();</pre>        | To register to listen to the headset events. |
|      |                                          | This function should be invoked when the     |
|      |                                          | application is launched.                     |
| 6    | <pre>void stopSwipeCard();</pre>         | To stop a card swipe event. This function    |
|      |                                          | should be invoked when the application is    |
|      |                                          | exited.                                      |
| 7    | <pre>void unRegisterListen();</pre>      | To unregister to listen the headset events.  |
|      |                                          | This function should be invoked when the     |
|      |                                          | application is exited.                       |
| 8    | <pre>boolean isSwipeCardRunning();</pre> | To check to see if a card is being swiped.   |
|      |                                          | If true, to set log enable is forbidden. If  |
|      |                                          | false, the event logs can be enabled.        |

The following is the description for each interface

For more information on how to use the above functions, please refer to the UniMag Android SDK demo source code.

Note:

1. Please do not connect the mobile phone to PC as the USB Mass Storage device when you swipe a card.

2. When the "to power up" dialog shows up on the screen for more than 30 seconds with no timeout error, please verify that the headphone Media Volume is set to maximum and re-plug the UniMag device.